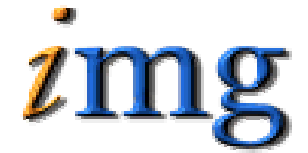

INFORMATION MARKETING GROUP (IMG) IMPROVING K-12 EDUCATION THROUGH SOFTWARE

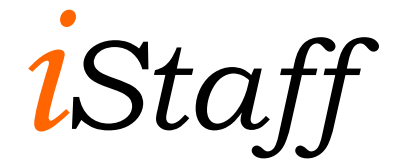

Attendance

# iStaff Attendance

### Enter Staff Attendance

This menu option is used to take Daily Attendance. Attendance can be taken by building Secretaries, building Administrator or by District HR Administrators.

- ⇒ Search for Staff using the Employee ID, Last Name, Building and Department
- $\Rightarrow$  Select the **Date**. A warning sign  $\bigoplus$  will appear to warn you that you have changed the date to a day that does not equal today.

| » EMPLOYEE FILTERS                           |                |                   |                  |                                |          |  |  |  |  |
|----------------------------------------------|----------------|-------------------|------------------|--------------------------------|----------|--|--|--|--|
|                                              | Employee ID:   |                   |                  |                                |          |  |  |  |  |
|                                              | Last Name:     |                   |                  |                                |          |  |  |  |  |
| Building: Bldg 107045<br>Bldg 123<br>Bldg 21 |                |                   |                  |                                |          |  |  |  |  |
|                                              | Date: Ap       | r 💌 28 💌          | 2007 💌           |                                |          |  |  |  |  |
|                                              |                | <u>A</u> <u>B</u> | <u>C D E F G</u> | HIJKLMNOPQRSTUVWXYZ            |          |  |  |  |  |
| » SEARCH » CLEAR                             |                |                   |                  |                                |          |  |  |  |  |
| » EMPLOYEE ATTENDANCE                        |                |                   |                  |                                |          |  |  |  |  |
| Emp ID                                       | Name           | Building          | Department       | Attendance Code                | Note     |  |  |  |  |
| 910414                                       | Aaron, Mary    | Bldg<br>107045    | English          | Absent Sick Day (Sick - 1.00 ) | Mr Jones |  |  |  |  |
| 1602                                         | Aiello, Joanne | Bldg<br>107045    | Admin            | Present                        |          |  |  |  |  |

- $\Rightarrow\,$  The default for all staff will be Present. Change those who are not present to the correct Attendance code for the day.
- ⇒ Select an **Attendance Code**
- $\Rightarrow$  Enter a **Note** if needed. (Notes can be used to track the substitute who is taking over for the teacher)
- $\Rightarrow$  Click the **SUBMIT** button to submit the Daily Attendance.

# **Reports iStaff Attendance**

#### <Attendance Analysis> Report

The Attendance Analysis report lists staff members who were absent on a given day of the week.

**Selection Criteria:** Print Details/Summary, Start Date, End Date, Day of the Week, From Employee Name, to Employee Name, From Employee ID#, To Employee ID#, Job Type, Building Code, Department Code, Attendance Code, Leave Type.

**Sorted By**: Name, Date, Day of the Week, Attendance Description, Leave Type.

| Emp ID<br>Value | Name<br>Type   | Date         | Attendance Desc         |
|-----------------|----------------|--------------|-------------------------|
| 910414          | Aaron, Mary    | 01/03/05 Mon | Absent Other            |
| 1.00            | Other          |              |                         |
| 910414          | Aaron, Mary    | 05/09/05 Mon | Absent Sick Day         |
| 1.00            | Sick           |              |                         |
| 1602            | Aiello, Joanne | 01/24/05 Mon | Absent Professional Day |
| 1.00            | Prof           |              | -                       |
| 910274          | Alves, Nina    | 02/21/05 Mon | Absent Sick Day         |
| 1.00            | Sick           |              | -                       |
| 0.50            | Vacation       |              |                         |
| Subtota         | l of:          | Mon          |                         |
| Subtotal Count: |                | 30           |                         |
| Subtota         | l Time Off:    | 22.75        |                         |

### Output:

#### <Employee Attendance> Report

The Employee Attendance report lists the current balances for the staff person's Sick, Personal, Vacation, Professional and Other Absent days.

**Selection Criteria:** From Employee Name, To Employee Name, From Employee ID #, To Employee ID #, Building Code, Employee Status.

#### Sorted By: None

#### Output:

| Emp ID                                      | Name                                                                  | Sick                            | Perso                           | nal Vacat                         | ion Profe             | ession Other          |
|---------------------------------------------|-----------------------------------------------------------------------|---------------------------------|---------------------------------|-----------------------------------|-----------------------|-----------------------|
| 1553<br>Teacher -<br>English<br>Bldg 107049 | Aaron, Mary<br>Carry Over Days<br>Curr Earned Days<br>5 Used YTD Days | Last C<br>23.98<br>0.00<br>0.50 | arry Over 28.34<br>0.00<br>0.00 | 12/01/05<br>42.45<br>0.00<br>0.50 | 27.56<br>0.00<br>0.00 | 22.17<br>0.00<br>0.00 |
|                                             | -<br>Remaining Days                                                   | 23.48                           | 28.34                           | 41.95                             | 27.56                 | 22.17                 |

<Time Off> Report

The Time Off Report lists the days that a staff person has taken off and the balances of Sick, Personal, Vacation, Professional and Other Absent days.

**Selection Criteria:** Print Details/Summary, From Employee Name, to Employee Name, From Employee ID#, To Employee ID#, Job Type, Building, Department, Start date, End Date, List Other Breakdown YES/NO.

### Sorted By: Leave Type, Date

# **Output:**

| Emp ID<br>Profession                      | Name<br>Other                                | Si                   | .ck                                | Personal                               | Vacation                                  |
|-------------------------------------------|----------------------------------------------|----------------------|------------------------------------|----------------------------------------|-------------------------------------------|
| 910414<br>Department<br>27.56             | Aaron, Mary<br>Carry Over Days<br>22.17      | La<br>23.            | ast Carry<br>98 2                  | Over 12/03<br>28.34                    | 1/05<br>42.45                             |
| English<br>0.00                           | Earned Days<br>0.00                          | 0.                   | 00                                 | 0.00                                   | 0.00                                      |
| Bldg 107049<br>0.00                       | 5 Spent Days<br>0.00<br>                     | 0.                   | 50                                 | 0.00                                   | 0.50                                      |
| 27.56                                     | Balance Days<br>22.17                        | 23.                  | .48 2                              | 28.34                                  | 41.95                                     |
| Spent -<br>Spent -<br>Spent -<br>Vacation | - 12/18/2005<br>- 04/27/2007<br>- 12/10/2005 | 0.25<br>0.25<br>0.50 | Sick - Ak<br>Sick - Ak<br>Vacation | osent 2 hr<br>osent 2 hr<br>- Absent a | morning Sick<br>morning Sick<br>afternoon |

# Look up iStaff Attendance

This menu option is used to see a list of staff who were absent on a given day. You can search by Building or see the District list.

 $\Rightarrow$  Select a **Date** to view

| » ATTENDANCE FILTERS                                                                                                    |             |                |            |     |                                |      |          |       |
|----------------------------------------------------------------------------------------------------|-------------|----------------|------------|-----|--------------------------------|------|----------|-------|
| ▲ April 2007 ▶   S M T ₩ T F S   1 2 3 4 5 6 7   8 9 10 11 13 14   15 16 17 18 19 20 21   22 32 4 5 5 27 28 29 30 1 2 3 4 5 5 |             |                |            |     |                                |      |          |       |
| » ATTENDANCE LIST                                                                                                    |             |                |            |     |                                |      |          |       |
| Emp<br>ID                                                                                                    | Name        | Building       | Department | Day | Description                    | Туре | Fraction | Notes |
| 1553                                                                                                    | Aaron, Mary | Bldg<br>107045 | English    | Fri | Absent 2<br>hr morning<br>Sick | Sick | 0.25     |       |

# Maintenance iStaff Attendance

The Menu option is sued to Add, Edit or Delete Staff Attendance Codes.

| HRS ATTENDANCE CODE MAINTENANCE |       |                               |            |             |  |  |  |  |  |
|---------------------------------|-------|-------------------------------|------------|-------------|--|--|--|--|--|
| Delete                          | Code  | Description                   | Leave Type | Description |  |  |  |  |  |
| Check All                       |       |                               |            |             |  |  |  |  |  |
|                                 | AbPMF | Absent afternoon Professional | Prof 💌     | .5          |  |  |  |  |  |
|                                 | AbsS  | Absent Sick Day               | Sick 💌     | 1           |  |  |  |  |  |
|                                 | AbsV  | Absent Vacation               | Vacation 💌 | 1           |  |  |  |  |  |
|                                 | AbsO  | Absent Other                  | Other 💌    | 1           |  |  |  |  |  |
|                                 | AbAMP | Absent morning Personal       | Other 💌    | .5          |  |  |  |  |  |
|                                 | AbAMV | Absent morning Vacation       | Vacation 💌 | .5          |  |  |  |  |  |
|                                 | AbAMF | Absent morning Professional   | Prof 💌     | .5          |  |  |  |  |  |

 $\Rightarrow$  Enter a **Code**. This code is used in reports and should be short abbreviations of the code description.

### ⇒ Enter a **Code Description**

- ⇒ Select a Leave Type. (This list is controlled by IMG and used in the configuration of balances for Sick, Vacation, Personal, Professional and Other Absence Day.
- ⇒ Enter a **Description**. This field is a numeric field to indicate the number of time that should be subtracted from the balances of Sick, Vacation, Professional, Personal and Other Absence Day. Examples: 1 for whole day, .75 for ¾ day, .5 for ½ day and .25 for quarter day.